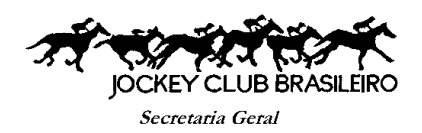

## Passo a Passo para fazer o cadastro na Internet.

- 1. Página: <u>www.jcb.com.br</u>
- 2. JCB Informa (página do sócio).
- 3. Secretaria > Minha Conta.
- 4. Aparecerão duas telas: uma JÁ SOU CADASTRADO e outra CADASTRAR SENHA. Usar a segunda opção Cadastrar Senha.
- 5. Digitar a matrícula do sócio (quatro ou cinco algarismos), sem digitar os zeros antes da matrícula.
- 6. C.P.F. do sócio titular, data de nascimento, e-mail cadastrado na Secretaria Geral.
- 7. Criar Senha com <u>QUATRO ALGARISMOS SOMENTE</u>.
- 8. Cadastrar.
- 9. Não esquecer de anotar a senha.
- 10. A partir do dia 05 (cinco) de cada mês o boleto estará disponível para Impressão.

Secretaria Geral 22/06/2020.-